# **OneView**® TIP GUIDE: LOGINS

Use the Logins feature to store and Usernames and Passwords for any accounts you manage for your providers or your team. This feature will help your team stay organized by keeping all logins in the same place.

#### **OneView: Tip Guide -** Login Dashboard

Use the Logins tab to store usernames & passwords for any accounts that you manage for your providers and your team. Logins is a Team level feature and is available to all full access coordinators on your team. Providers can only see logins that they own (including logins you create for the provider).

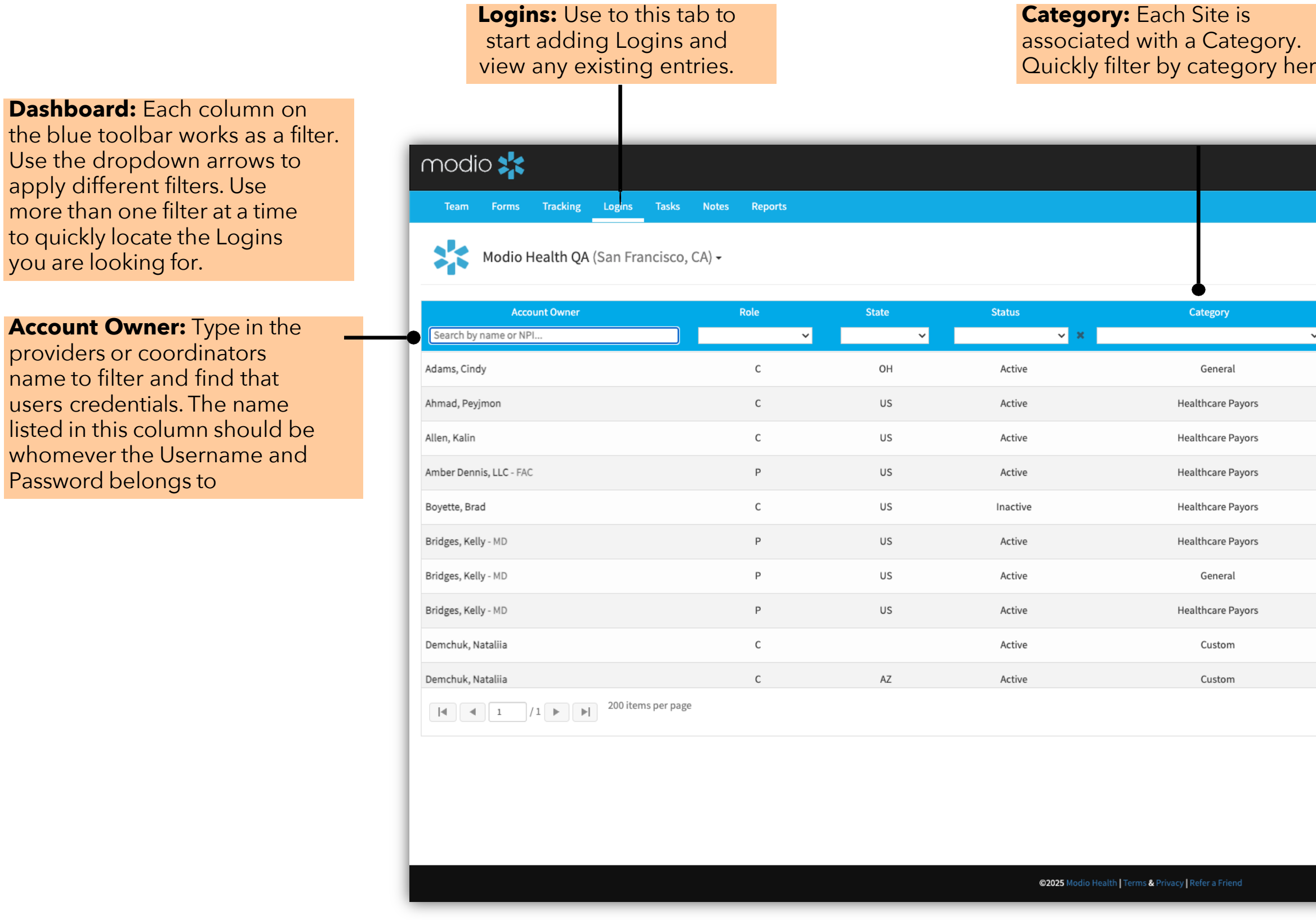

Important: Logins is a Team level feature and all accounts that are stored here will be accessible by all full access coordinators on your Team.

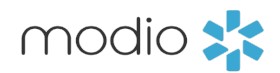

| re.         | Add Login: M<br>login credenti<br>clicking "Add                                                  | lanually add<br>als by<br>Login." |                                                                                                    |
|-------------|--------------------------------------------------------------------------------------------------|-----------------------------------|----------------------------------------------------------------------------------------------------|
|             | Welcome Danessa McShane   OneView® Trainer 🛛 Support 📧 Modio U                                   | ¶ New Features C • Sign out       | Icon Key:                                                                                                    |
|             | Site Name                                                                                        | + Add Login                       | Viewing Logins:<br>To view an existing login,<br>click the Edit icon in the<br>Actions column.                                                                                 |
| <b>~</b> A⊮ | rron Children's Hospital                                                                         | ☞ ☞ ♡ ◎                           | <b>Direct Link:</b>                                                                                                    |
| C/          | AQH ProView Practice Manager Sign In<br>AQH ProView Provider Sign In                             |                                   | to the stored Logins<br>website.                                                                                                    |
| C/          | AQH ProView Provider Sign In                                                                     |                                   | Archiving Logins:                                                                                                    |
| C/          | edicare Provider Enrollment, Chain, and Ownership System (PECOS)<br>AQH ProView Provider Sign In |                                   | Archive a login by clicking<br>here. Archived logins can                                                                                                    |
| Ar          | nerican Medical Association (AMA)<br>raility                                                     |                                   | be retrieved by changing the Status filter to empty                                                                                                    |
| te          | st                                                                                               |                                   | and clicking on the blue + icon in the Actions column.                                                                                                    |
| At          | orazo Community Health Network                                                                   | 1 - 117 of 117 items              | Flagging:<br>Click on this icon to "flag"<br>a login when it requires<br>attention. Done updating a<br>flagged login? Just click<br>on the icon again to<br>remove the marker. |

#### **OneView: Tip Guide -** Adding Logins

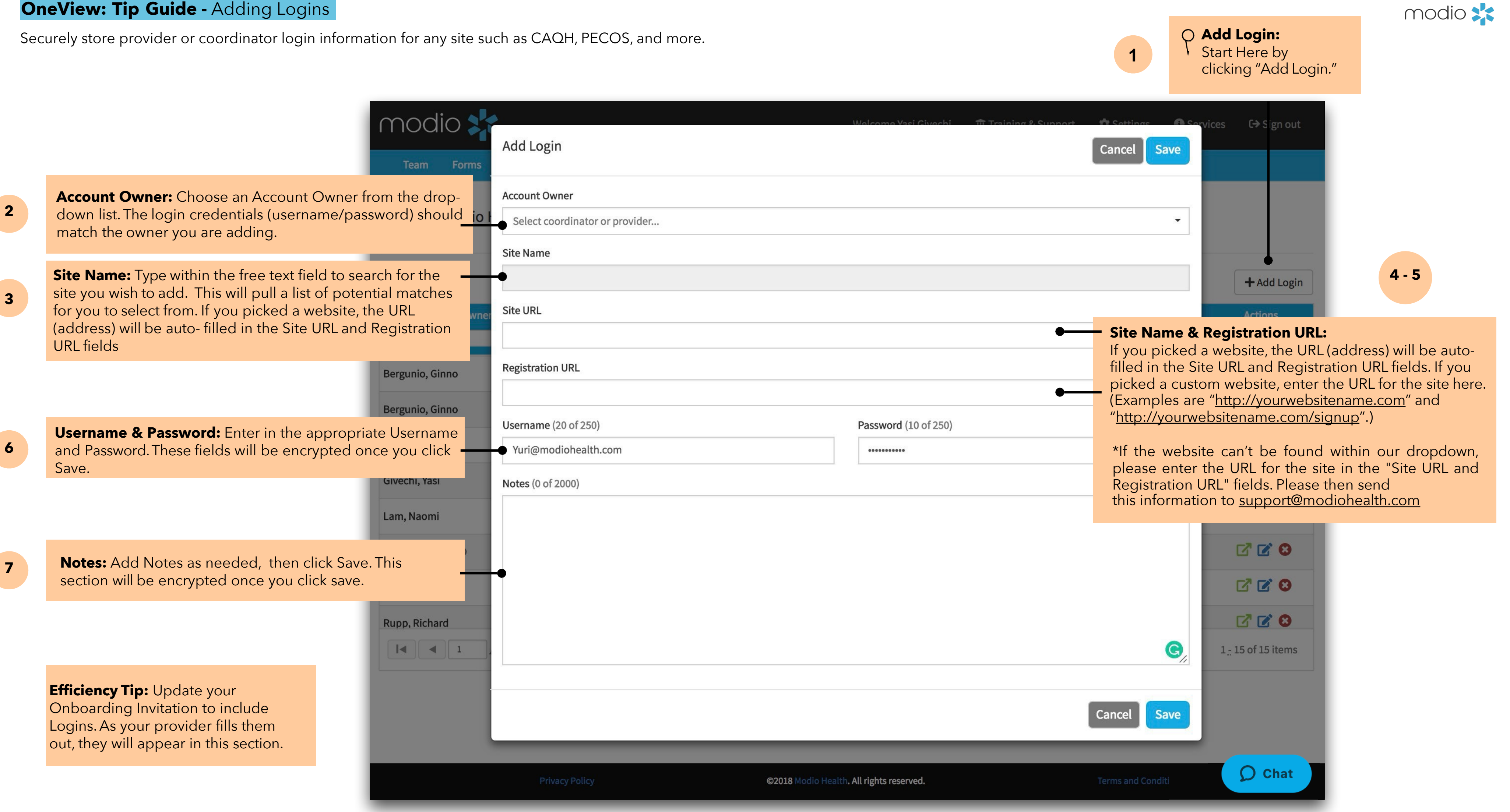

## **OneView Tip Guide -** Login Features: Accessing and Viewing Saved Logins

View and manage existing Logins for your providers and your team.

|                                                                                                    | Edit Login                                      |                                                          | Welcome Danessa McShane   OneView <sup>®</sup> Tr | ainer 🚯 Support 📧 Modio U 📢 New Features 🕞 Sign ou |
|----------------------------------------------------------------------------------------------------|-------------------------------------------------|----------------------------------------------------------|---------------------------------------------------|----------------------------------------------------|
| Team Forms Tracking Logins Tasks Notes Repo                                                        | Reports                                         |                                                          | Cancel                                            |                                                    |
|                                                                                                    | Account Owner                                   |                                                          |                                                   | + Add Logi                                         |
| Modio Health QA (San Francisco, CA) -                                                              | Yuri Zhivago (yurizhivago@gmail.com) ×          |                                                          |                                                   |                                                    |
| Account Owner Role                                                                                 | Site Name                                       |                                                          | Site Name                                         |                                                    |
| yuri X                                                                                             | Site URL https://proview.caqh.org/Login?Type=PR |                                                          |                                                   |                                                    |
| <b>Visiting a Saved Site:</b> Click on the link to be lirected to the website of the stored Login. |                                                 |                                                          | • 🖸 In                                            |                                                    |
|                                                                                                    | Registration URL                                |                                                          |                                                   |                                                    |
| ve Icon to View Passwords and Notes:                                                               | https://proview.caqh.org/PR/Registration        |                                                          |                                                   | Editing Logins:                                    |
| Click on any of the eye icons next to the                                                          | Username                                        | (8 of 250) Password                                      | (12 of 250)                                       | click the Edit ico                                 |
| sername, password, or notes fields, to gain ccess to a saved username and password.                | caqntest                                        | caqhtest1234                                             |                                                   | the Actions colu                                   |
| lext, Copy and paste usernames and                                                                 | Notes                                           |                                                          | (0 of 2000)                                       |                                                    |
| he green arrow icon and then login.                                                                |                                                 |                                                          |                                                   |                                                    |
|                                                                                                    |                                                 |                                                          |                                                   |                                                    |
|                                                                                                    |                                                 |                                                          |                                                   |                                                    |
|                                                                                                    |                                                 |                                                          |                                                   |                                                    |
|                                                                                                    |                                                 |                                                          |                                                   |                                                    |
|                                                                                                    |                                                 |                                                          |                                                   | 1 - 1 of 1 item                                    |
|                                                                                                    |                                                 |                                                          | Cancel Save                                       |                                                    |
|                                                                                                    |                                                 |                                                          |                                                   |                                                    |
|                                                                                                    |                                                 |                                                          |                                                   |                                                    |
|                                                                                                    |                                                 |                                                          |                                                   |                                                    |
|                                                                                                    |                                                 | @2025 Madia Health   Terres & Priverse   Pafers - Educat |                                                   | O Chat                                             |

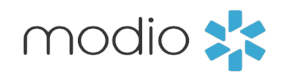

#### **OneView: Tip Guide - Logins**

## **Frequently Asked Questions & Efficiency Tips**

### FAQ

### Q: Can I run a report or download all stored information from the Logins tab?

There is a Logins report available by request. Since the Logins report contains sensitive data, clients do not have access to run it themselves. If you would like a copy of the report, please email <u>Support@ModioHealth.com</u> and our team will be happy to assist.

#### Q: What if I need to change the Username or Password of a Login that I have already added?

- password.
- 3. Click the "eye" icon to view these credentials.
- 4. Make any necessary changes to the fields.
- save this modification.

tracking purposes.

## **Efficiency Tips:**

- automatically be added to the Logins dashboard.
- Owner.

1. Start by clicking the "Edit" button for the Login entry you wish to modify. 2. A new modal will appear in the center of your screen, displaying the encrypted username and

5. After making changes, remember to save the updated credentials, as the system won't automatically

NOTE: Each time a user decrypts a Login, Modio stores that information for auditing/compliance and

1. Update your Onboarding invite to request Login Details directly from your provider. When the provider enters their usernames and password from the Onboarding invite, the data will

2. Store your teams shared passwords in the logins tab. If you currently use a shared spreadsheet, enter those login details here. If your team has an FAC profile, you can use that as the Account

3. Use the notes section in Logins to add additional information for your team to view.

For additional questions or further training, contact the Modio Team via:

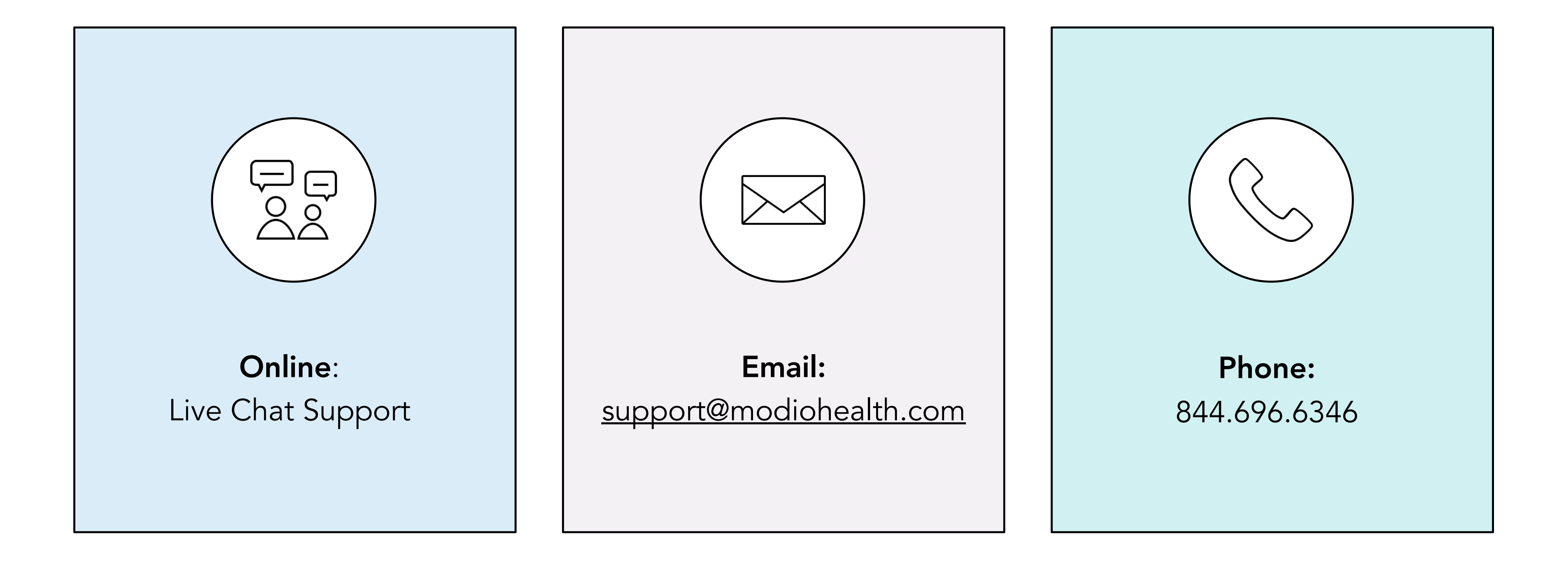

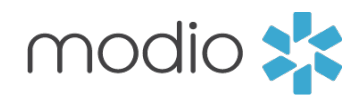